## Fiche Pratique

17

## Création d'un site

Association loi 1901 Siège Ballan-Miré

Vidéo Multimédia

er Informatique

## Insertion d'un site n flash Insertion de menus en flash MAJ le 30/11/2012

## Présentation du problème

Il est toujours possible lorsque l'on crée un site de passer par du clé en main. Malheureusement, si cela nous facilite la vie au début de la création de votre site, ceci devient très vite un handicap pour la suite. En effet, vous n'êtes pas libre de l'arborescence. Autant cela peut est commode pour un blog, autant cela devient compliqué lorsque l'on veut créer un site où l'arborescence contient plusieurs paliers.

Il est tout à fait possible de monter un site depuis des pages construites avec Word. Il existe cependant des restrictions à cette utilisation, en particulier lorsque vous voulez utiliser des menus en flash. De même il est impossible d'insérer des boutons changeant de couleur au passage de la souris (boutons cliquables). Les puristes sont évidemment contre l'utilisation de WORD pour créer des pages html, mais cela n'est pas nécessairement votre problème. Adieu html 5 et autres CSS, mais l'essentiel, c'est de vous faire plaisir et que votre site fonctionne.

Pour ces utilisations, il est nécessaire d'utiliser des logiciels comme Dreamweaver (payant) ou KompoZer (gratuit). S'il vous est possible de retrouver les tous premiers CD distribués par la société Orange, vous y retrouverez une version gratuite de DreamWeaver, très ancienne, mais suffisante pour insérer du flash.

## **Comment bien démarrer ?**

Dès l'entrée de votre site, vous ne devez trouver qu'une seule page, la page d'index. Elle doit se nommée index.htm ou index.html selon les fournisseurs d'accès. Je vous conseille vivement de ne garder que cette page dans la racine de votre site. Placez toutes les autres pages dans un répertoire principal que je nommerais ici RP. Libre à vous de donner le nom que vous souhaitez, mais attention : vous ne devez mettre ni accent ni espace. Plus ce nom sera court et plus cela sera facile pour l'usage.

Les liens sur les autres pages, se feront depuis la page d'index. D'autres pages pourront servir d'index, plus loin dans l'arborescence, lors de nouveaux embranchements.

Essayez d'éviter d'utiliser une page Word pour créer votre page d'index, afin de ne pas avoir le répertoire index\_fichiers qui contiendra toutes les images de votre page d'index ainsi qu'un lien xml, surtout si vous souhaitez créer des frames. Ceci dit, cest possible et cela ne gène que les puristes.

Vous trouverez sur la page suivante un exemple d'arborescence.

## Fiche Pratique

## Arborescence

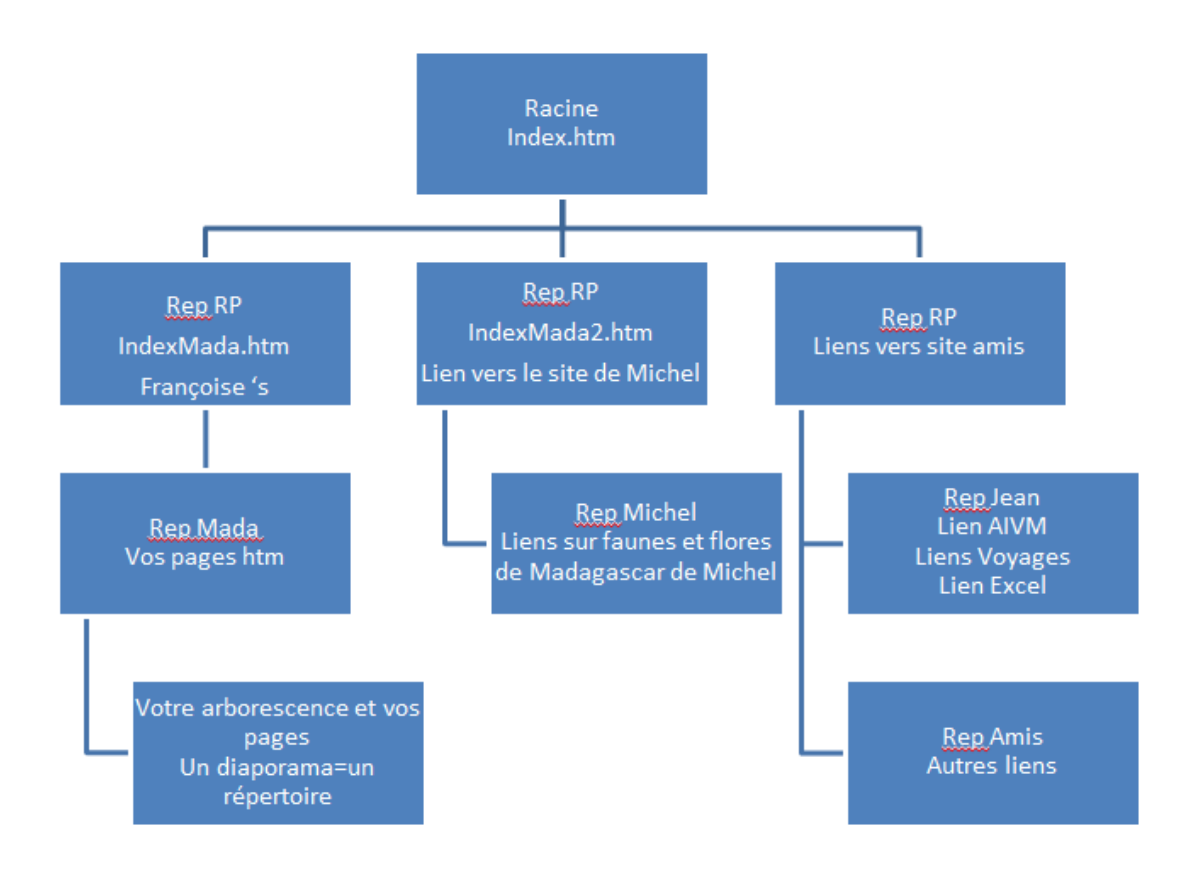

Voici un exemple avec un répertoire principal nommé ici RP, puis de nouveaux liens sur d'autres sous répertoires de RP

## Insertion d'un menu en flash

Vous pouvez vous rendre sur le site de flash Vortex ou vous pouvez composer vos menus gratuitement (la pub pour ce site reste visible ce qui n'est pas gênant, par rapport au service rendu). Il est bon de prévoir dans le bloc note, les trois choses essentielles pour un menu :

- 1. Le label (intitulé des boutons
- 2. Le lien absolu (extra site) ou relatif (intra site) vers les pages html ou PDF
- 3. La position (même onglet, nouvel onglet, nouvelle page, même frame etc...)

#### http://www.flashvortex.com/

# A titre d'exemple le menu de gauche de l'entrée du site AIVM en mode texte dans le bloc-notes.

#### Menu simple, type basic

(Les 3 lignes ci-dessous correspondent à un descriptif personnel) Menu de la page 7. Garder Thematic et dans icône, remplacer la balle de tennis par la balle de football MenuAccueilAIVM.swf Background 229C4B

\_\_\_\_\_

#### Step1 Button Labels

Accueil Plan du site Présentation Fiches pratiques Vidéos pratiques Dico informatique Sites conseillés Pré-inscription Prog. du mois **MAJ** Membres Thèmes Windows 7 Mes freewares Téléchargements CD/DVD autorun JT\_Util **Partenaires** 

#### Step 2 Buttons should link to

http://aivm.free.fr http://aivm37.free.fr/PlanDuSite/PlanDuSite.htm http://aivm37.free.fr/QuiSommesNous.htm http://aivm37.free.fr/BI/BI.htm http://aivm37.free.fr/Videos/VideoTec.htm http://aivm.free.fr/MAJ/Dictionnaire.htm http://aivm.free.fr/MAJ/AdressesFavoritesDuNet.htm http://aivm37.free.fr/Diffusion/formulaire.html http://aivm.free.fr/MAJ/Programme.htm http://aivm.free.fr/MAJ.htm http://aivm37.free.fr/Themes/Themes.htm http://jean.thiou.free.fr http://aivm.free.fr/MAJ/Telechargement.htm http://jean.thiou.free.fr/Gratuiciels/CDROM/Cdrom.htm http://jean.thiou.free.fr/JT\_Util/Aide\_JTUtil.htm http://aivm.free.fr/Depannage.htm

#### Step 3 Target Frames names

\_blank \_blank \_blank \_blank \_blank \_blank \_blank \_blank \_blank

\_blank blank

\_Diank

\_blank

\_blank

\_blank

\_blank

\_blank

Chacune des rubriques précédentes est copiée/colée dans la page de construction du menu de flashvortex, puis le fichier swf est téléchargé, puis installé en flash dans la page html correspondante avec par exemple dreamweaver. Voir le résultat sur le site et comparez avec la description texte ci-dessus.

#### Menu déroulant à deux niveaux

(menu pour les fiches pratiques) Menu construit avec : FlashVortex page 11 avec des boutons bleus (le 6ème) Expandable Flash Menu Bouton 1 : Clicker Bouton 2 : Cubic Fichier FT.swf dans \BI

Lien mort, pour

chaque menu

principal

#### Menu avec labels

#### Windows

-Toutes versions -XP -XP ou Vista -Vista ou W7 -Windows 7

#### Système

-Gratuiciels -Logiciels -Matériel

#### **Réseau**

-Réseau local -Groupe résidentiel -Box -Partage distant

#### Internet

-Navigateur

-Messagerie

- -Matériel-Box
- -Sécurité
- -Cloud computing
- -Partage distant

Jean THIOU

#### -Autres

#### Bureautique

-Traitement de texte -Tableur

#### **Multimédia**

- -Audio -Photo -Vidéo
- -Multimédia
- -Codec

#### Smartphone

-Généralités -Galaxy SII

#### Les liens

#### JT/G\_Windows

JT/ToutesVers.htm JT/XP.htm JT/XPouVista.htm JT/VISTAou7.htm JT/Windows7.htm

#### JT/G\_Logiciels

JT/FreeSys.htm JT/Logiciels.htm JT/Materiel.htm

#### JT/G\_Reseau

JT/Res1.htm JT/Res2.htm JT/Int3.htm JT/IntParDist.htm

## **Fiche Pratique**

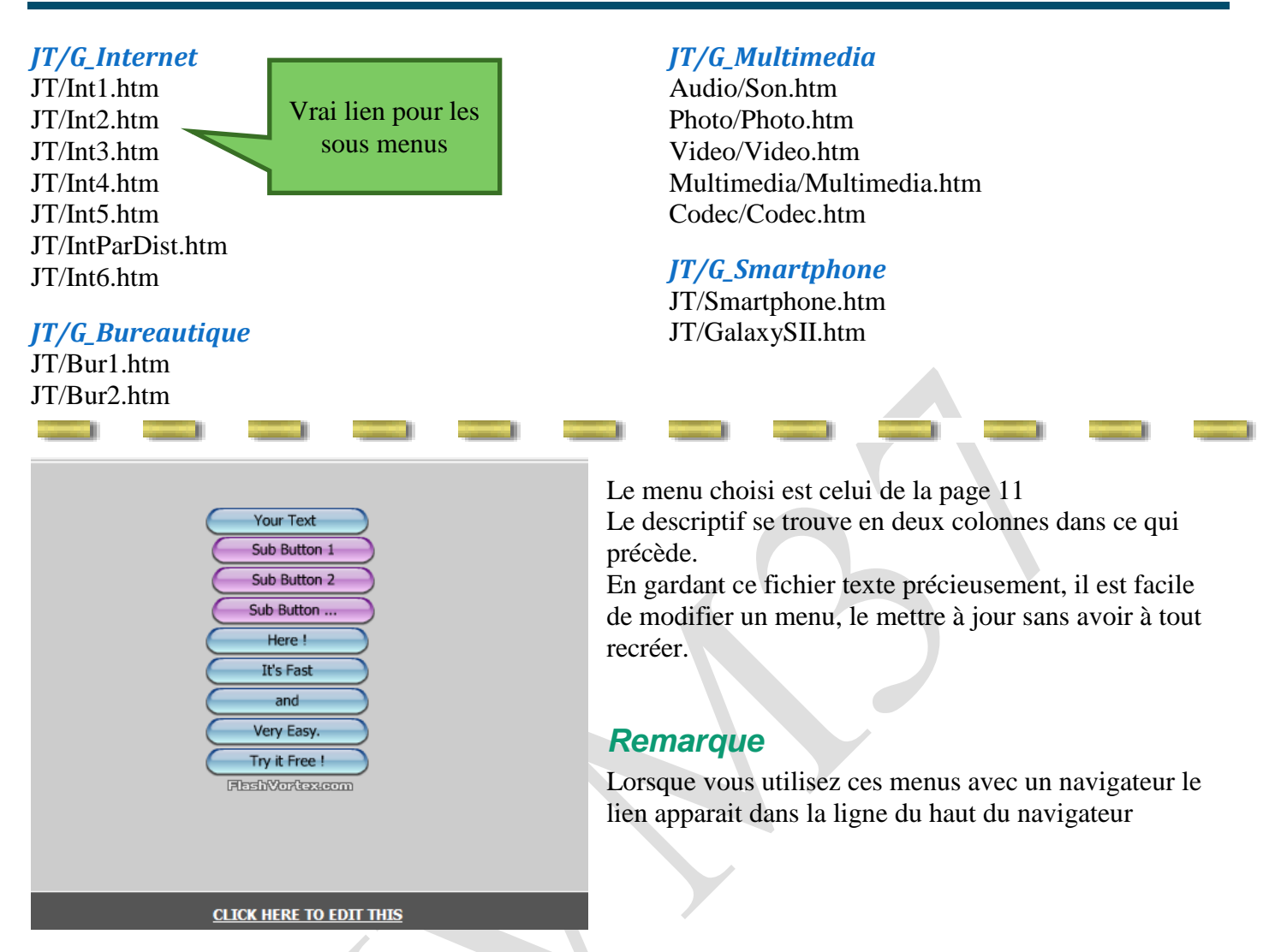

#### Le choix des boutons

Choisir ci-dessous la couleur et la forme des boutons de menus et de sous menus. Il vous suffit d'utiliser le bouton View pour voir les effets recherchés en ayant cliqué sur Button Style. **Step 1. Choose and edit the main buttons** 

| Button style                            | Mac View Mac 60 animated buttons to choose from. |
|-----------------------------------------|--------------------------------------------------|
|                                         |                                                  |
|                                         |                                                  |
| Step 2. Choose and edit the sub buttons |                                                  |
| Button Style                            | Mac View Mac 60 animated buttons to choose from. |

### Les labels et les liens

Recopier dans les zones ci-dessous, vos labels et vos liens

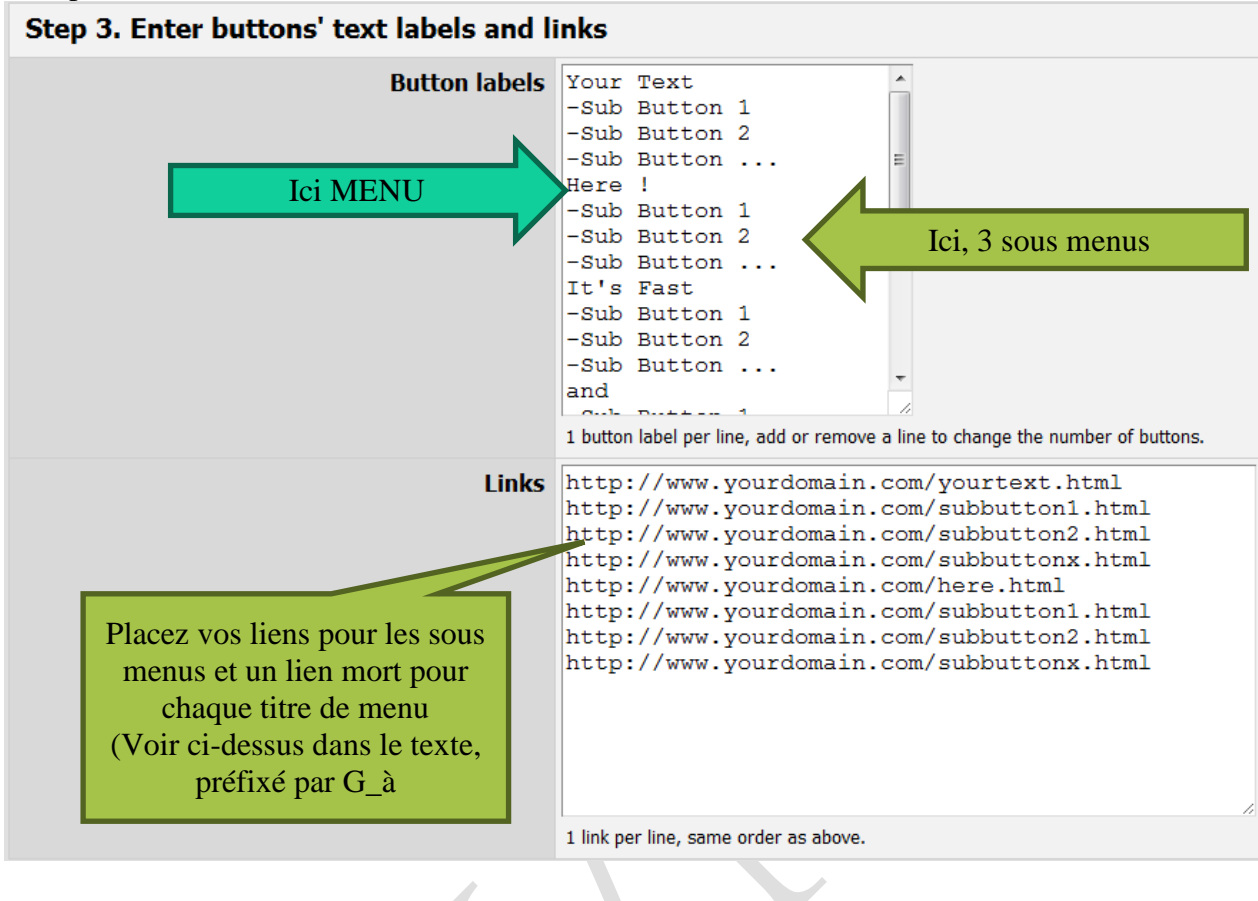